中国水利水电出版社

2017年9月21日

# 目录

| 1 首页1        |
|--------------|
| 2 注册, 登录 1   |
| 3 微信,试用流程 1  |
| 4 书籍页面 5     |
| 4.1 表格       |
| 4.2 柱状图、饼状图6 |
| 4.3 平行线      |
| 4.4 雷达图      |
| 4.5 时间线图     |
| 4.6 时间变化 9   |
| 4.7 自定义组合 9  |
| 5 综合页面 10    |
| 5.1 按年 10    |
| 5.2 按表名 11   |
| 6 自定义统计表 11  |
| 7 个人中心 12    |
| 8 检索 12      |
| 9 中英 13      |

### 1 首页

首页功能分为检索,注册,登录,个人中心,年份索引的书籍入口,按照地区,水资源 区,水资源区及地区分类的综合页面入口,历年统计数据,自定义组合表,推荐列表,浏览 历史。下面将分别介绍。

### 2 注册,登录

注册。填写用户基本信息,各个字段均有对应的校验,如邮箱格式,用户名不能重复等, 全部填写正确之后点击立即注册即可。如有账号,可点击右侧的马上登录。

|       |          | 用户注册           | ł                                     |
|-------|----------|----------------|---------------------------------------|
| * 邮 箱 | 清输入邮箱    |                | 如果你已 <del>经是会</del> 员,请点击这里登录<br>马上登录 |
| 用户名   | 请填写您的用户名 |                |                                       |
| 密码    | 请设置您的密码  |                |                                       |
| 确认密码  | 再次设置您的密码 |                |                                       |
| 验证码   | 填写验证码    | <b>y s</b> u e |                                       |
|       | 立即注      | <del>B)</del>  | - HE -                                |

登录。普通的登录填写之前注册填写的用户名和密码即可。

|     |               | 如果你还不是会员,请点击这里注册 |
|-----|---------------|------------------|
| 用户名 | 💄 请输入您的用户名    | 马上注册             |
| 密码  | ▲ 请输入您的密码     |                  |
| 验证码 | ♡ 输入验证码 d e o | 其他登录方式如下         |
|     | □ 请保存我这次的登录信息 | 微信登录             |
|     | 立即登录          |                  |

# 3 微信,试用流程

用户可以绑定微信用来登录和申请试用。用户可以点击登录页面的微信登录来扫码。

如果用户未注册或绑定过,在扫码之后会进入绑定页面,可以选择新注册一个用户或是 绑定已有用户。绑定成功之后即可进行微信登录。

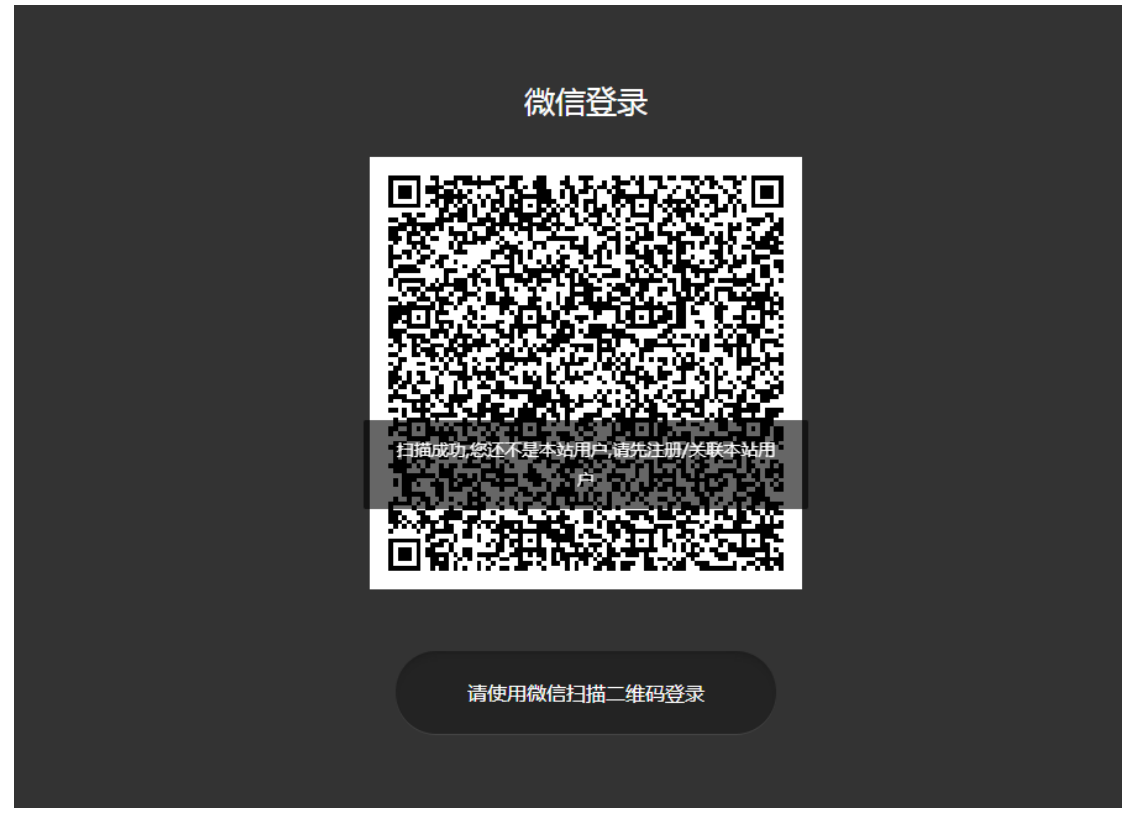

选择未注册用户进行注册,已注册用户进行绑定。

|      |          | 完善信息           |                       |
|------|----------|----------------|-----------------------|
|      |          |                | 如果你已经是会员,请点击这里验证并关联微信 |
| *邮箱  | 请填写您的邮箱  |                | 关联微信                  |
| 用户名  | 请填写您的用户名 |                |                       |
| 密码   | 请设置您的密码  |                |                       |
| 确认密码 | 再次设置您的密码 |                |                       |
| 验证码  | 填写验证码    | n <i>s</i> z h |                       |
|      | 注册并绑定    | 微信             | TIN                   |
|      |          |                |                       |

申请试用。在用户点击需要权限的资源时,会进入没有权限界面。首先应该是登录用户。 没有登录的用户会提示登录。

| 中国水利统计年鉴数据库<br>CHINA WATER STATISTICAL YEARBOOK DATABASE | 中文   English          |
|----------------------------------------------------------|-----------------------|
|                                                          |                       |
| 没有权限<br>您当前的ip不在任何机构的范围之内,且没有登录<br>返回首页 现在登录             |                       |
| 在此可以选择申请试用,申请试用需要绑定微信。<br>一個水利统计年鉴数据库                    | 中文   English 🔕 aaoo 🕶 |
| CHINA WATER STATISTICAL YEARBOOK DATABASE                | 2                     |
| 没有权限                                                     |                       |
| 17入用户可以涉及(16)。中语试用<br>返回首页 申请试用                          |                       |

进入申请试用页面填写申请试用信息。关注书写水利微信公众号。没有关注不能提交审核。

|      |            | 完善信息<br>              |  |
|------|------------|-----------------------|--|
|      | 请关注        | 主数写水利官方公众号,及时接受试用审核消息 |  |
|      |            |                       |  |
| 真实姓名 | 请输入您的 真实姓名 |                       |  |
| 性别   | ◉男 ○女 ○保密  |                       |  |
| 出身年月 | 请输入您的 出身年月 |                       |  |

提交过的审核或显示在后台审核页面,管理员审核通过或不通过都将发送微信通知给提 交审核的用户。全部的登录和试用审核流程如下图。

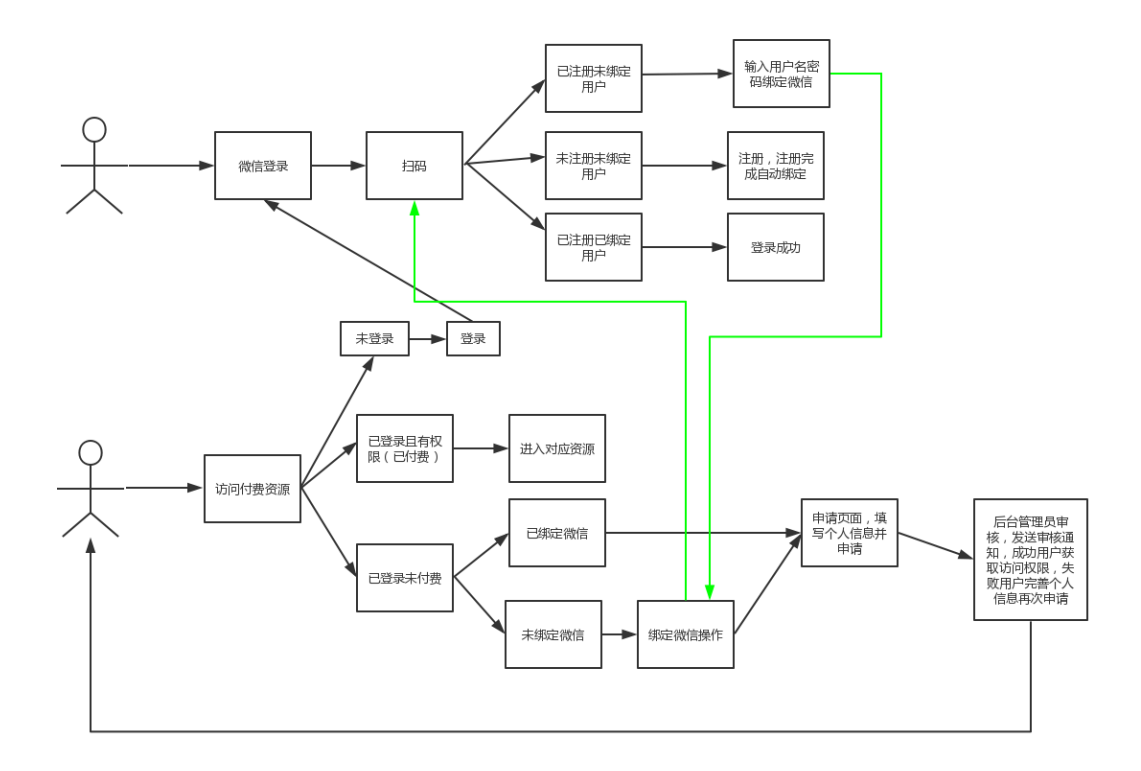

## 4 书籍页面

在获得权限之后可以进入受保护的资源页面。最核心的资源是所有书籍的表格。点击首 页的年份时间轴的年份可以进入对应年份的书籍。

上方是搜索按钮,右侧为中英切换和个人中心。左侧是书籍目录。左侧上方为各个年份, 点击可以直接切换。

| 一 中国水利统计                              | 年鉴数据库<br>YEARBOOK DATABASE | 请输入搜索内容                                        | Q                                     | 中文   English                                                                       | 🙆 aann 🗸 |
|---------------------------------------|----------------------------|------------------------------------------------|---------------------------------------|------------------------------------------------------------------------------------|----------|
| ● SSUE<br>2009 年 SSUE<br>中国水利统计年      | *<br>**                    | 1、江河湖泊和水资》                                     | <b>水利纺</b><br>源                       | <b>钳年鉴</b><br><sup>组</sup> .                                                       |          |
| 1 江河湖泊及水资源<br>2 江河沿理<br>3 农业灌溉        | ^<br>^<br>^                | 江河湖泊及水资源皖<br>然资源与水资源的状<br>害及水质等。<br>2 江河沿理     | 计资料包括主要江河、湖泊、目<br>况、降水量、水资源量、水早灾      | 6、水利建设投资<br>水利建设投资统计资料主要包括水利固定资产投资、<br>项目、完成、工程量体况以及工程能力和效益等。                      |          |
| 4 供给水<br>5 水土保持<br>6 水利建设投资<br>7 次村土中 | ^<br>^                     | 江河沿理统计资料主<br>堤防长度与等级划分<br>及除涝标准。               | 要包括水库数量、水库总库容、<br>、水闸数量与类型、除涝面积以      | 7、农村水电<br>农村水电统计资料主要包括小水电电站印设备建设情况。水力发电设备等量和发电客等量和发电客备。<br>输支配电设备、电气化灵建设情况等。主要按地区分 |          |
| 7 农村水电<br>8 水文网站<br>9 从业人员情况          | ^                          | 3、农业灌溉<br>农业灌溉统计资料主<br>生的效益,分为灌溉<br>水灌溉面积等四大类。 | 要包括农田水利设施的数量和产<br>面积、灌区、机电排灌站以及节<br>, | 细汇总。<br>8、水文网站<br>水文站网统计资料主要包括水文站、水位站、雨量                                           |          |
|                                       |                            | 4、供给水<br>供用水统计资料主要<br>水安全等。供用水量                | ·包括水利工程设施供水及农村饮<br>及饮水安全情况按水资源一级分     | 結、水质結、地下水區則給等水文則給的散量及其按<br>開始美別、观測項目、測验方法分类的散還,以及从<br>业人员和经费等。<br>© 版积所有中国水利       | 充计年鉴数据库  |

#### 4.1 表格

点击目录章节会显示该章节下的表,选择一张表将进入对应的表格页面,表格的下方一 排按钮为该表的可选功能。右侧的是辅助功能按钮,可导出 excel、查看原书 pdf、收藏。 表格基本上还原了原书的表格形状。

|                                                                               |            |             |       | 历纪                 | 年已發        | 皇成水库  | 数量、库箱 | 容和有     | 「效灌溉」                                   | 面积    |         |      |       |
|-------------------------------------------------------------------------------|------------|-------------|-------|--------------------|------------|-------|-------|---------|-----------------------------------------|-------|---------|------|-------|
|                                                                               | ■ 数据表      | <u>laid</u> | 柱状图   | () 饼状图             | =          | 平行线图  | ◆ 雷达图 | ÷       | > 主题图                                   |       |         |      |       |
| 1 江河湖泊及水资源 ^                                                                  |            |             |       |                    |            |       |       |         |                                         | Ę     | ≹ЩЕхсеl | 原书PD | F 收藏  |
| 2 江河治理 ~                                                                      |            |             | 已建成水  | 车                  |            | 大型水   | 库     |         | 中型水雨                                    | 车     | 小型水库    |      |       |
| 简要说明                                                                          | 年份<br>Year | 座数/         | 总库容/亿 | 有效灌溉面              | 座          | 总库容/亿 | 有效灌溉面 | 座       | 总库容/亿                                   | 有效灌溉面 | 座数/     | 总库容/ | 有效灌溉面 |
| ঐ 2-1 主要指标                                                                    |            | 座           | 立方米   | 积/千公顷              | 数/<br>座    | 立方米   | 积/千公顷 | 数/<br>座 | 立方米                                     | 积/千公顷 | 座       | 亿立方米 | 积/千公顷 |
| 曾 2-2 历年已建成水库数量、库容和<br>有效灌溉面积                                                 | 1973       | 72131       | 3650  | 11413              | 283        | 2767  | 4495  | 1833    | 436                                     | 2861  | 70015   | 447  | 4056  |
| ② 2-3 2008年已建成水库数量和库容                                                         | 1974       | 74712       | 3549  | 13516              | 290        | 2644  | 5621  | 1860    | 488                                     | 3559  | 72562   | 417  | 4337  |
|                                                                               | 1975       | 73650       | 3624  | 14160              | 300        | 2667  | 5784  | 1982    | 504                                     | 3545  | 71368   | 453  | 4831  |
| <ul> <li>         i 2-4 2008年已建成水库数里和库容         (按水资源分区分)         </li> </ul> | 1976       | 78473       | 3888  | 16007              | 304        | 2879  | 7055  | 2057    | 331                                     | 3810  | 76112   | 478  | 5155  |
| <ul> <li>2-5 2008年已建成水库数量和库容</li> <li>/ いっい次調 (小の)</li> </ul>                 | 1977       | 81501       | 3948  | 16210              | 308        | 2887  | 7115  | 2129    | 558                                     | 3895  | 79064   | 503  | 5199  |
| 查看原书 pdf 的效果。                                                                 |            |             |       |                    |            |       |       |         |                                         |       |         |      |       |
| 原版pdf                                                                         |            |             |       |                    |            |       |       |         |                                         |       |         |      | ×     |
|                                                                               |            |             | 4     | 븆 第 1              | 页/共        | 电页 确定 | • •   |         |                                         |       |         |      |       |
|                                                                               |            |             | +     | ♥ 第 <mark>1</mark> | 页 <i>件</i> | 北京 确定 | ••••  |         | ,,,,,,,,,,,,,,,,,,,,,,,,,,,,,,,,,,,,,,, |       |         |      |       |

| Agrice     | altural Irrigation                |                                                              |                      |                                                             |                                              |                                               |
|------------|-----------------------------------|--------------------------------------------------------------|----------------------|-------------------------------------------------------------|----------------------------------------------|-----------------------------------------------|
| 3-1        | 2 2009 年农田排                       | 「灌机械保有」                                                      | 量和装枝                 | 几容量(按水资                                                     | <b>{</b> 源分区分                                | •)                                            |
|            | Registered<br>Drainage            | Mechanical Ec<br>in 2009 (by W                               | luipmen<br>ater Res  | t for Irrigation ar<br>ources Regions)                      | nd                                           |                                               |
| 单位:千千瓦     |                                   |                                                              |                      |                                                             |                                              | unit: 10 <sup>3</sup> kW                      |
| 水资源<br>一级区 | Grade-I Water<br>Resources Region | 排濯机械<br>保有量<br>Registered Mechanical<br>for Irrigation and D | Equipment<br>rainage | 配套机电井<br>装机容量<br>Installed Capacity<br>of Counterpart Wells | 机电机<br>装机<br>Installed C<br>Irrigation and D | i灌站<br>容量<br>'apacity of'<br>rainage Stations |
| 合 计        | Total                             |                                                              | 87530                | 42356                                                       |                                              | 45174                                         |
| 松花江区       | Songhua River                     |                                                              | 5591                 | 3994                                                        |                                              | 1596                                          |
| 辽河区        | Liaohe River                      |                                                              | 3991                 | 2892                                                        |                                              | 1099                                          |

### 4.2 柱状图、饼状图

柱状图和饼状图是最常用的统计图形。点击柱状图会显示该表的表头。点击表头的列名 会显示对应的柱状图。(注意:在表头有多级的时候,只有一列的最下方的表头才能点击)。 饼状图,地图,流域图逻辑基本相同。

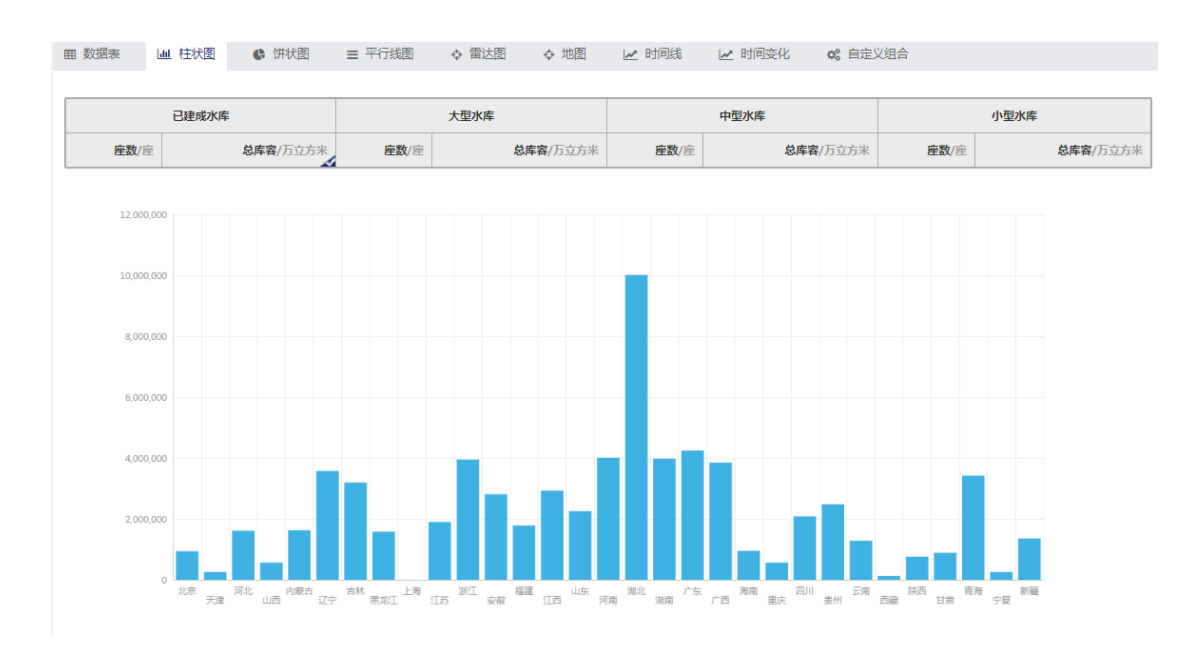

#### 4.3 平行线

平行线图。选择列名和行名,点击生成平行线图就会生成平行线图。

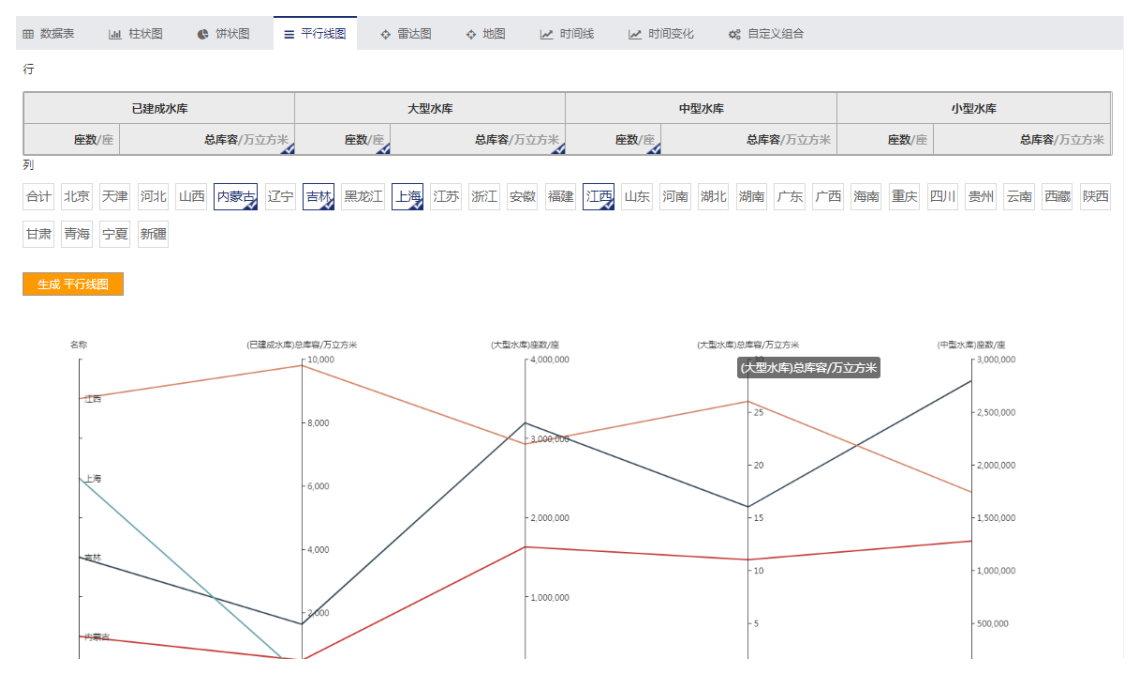

筛选功能:鼠标放在竖线会现在十的形状,按下鼠标移动会出现灰色的阴影,一条线只 有在阴影的范围内才能显示出来,点击这条线阴影外的部分会取消之前的选择。可以支持多 条竖线的筛选。

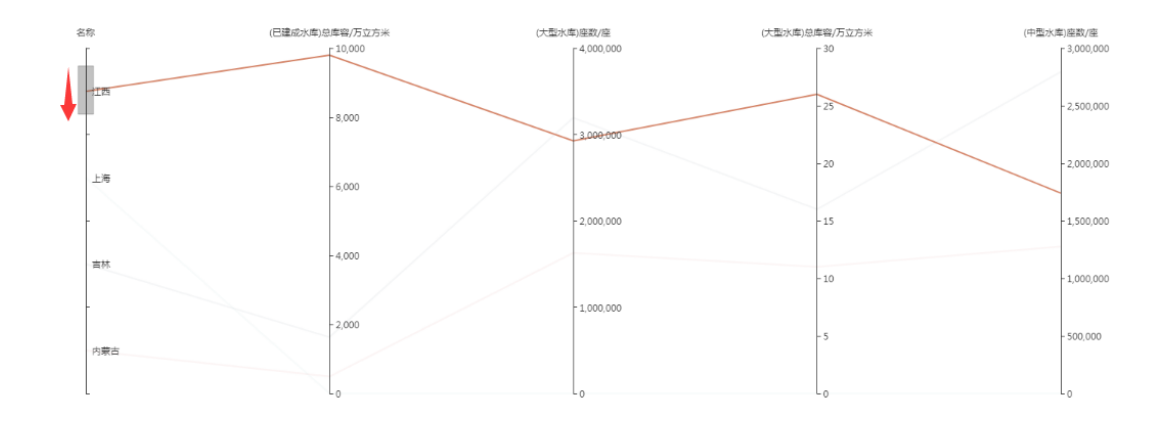

### 4.4 雷达图

雷达图。雷达图适用于多维度的对比。选择列名,一般推荐大于等于 3 个和要比较的行 名,点击生成雷达图。

| 已建成水库                                                 |          | 大型水库         |          |              | 中型水库           | 小型水库         |                  |
|-------------------------------------------------------|----------|--------------|----------|--------------|----------------|--------------|------------------|
| 座数/座 总库?                                              | 容/万立方米   | <b>座数</b> /座 | 总库容/万立方米 | <b>座数</b> /座 | 总库容/万立方米       | <b>座数</b> /座 | <b>总库容</b> /万立方米 |
| 列                                                     |          |              |          |              |                |              |                  |
| 合计 北京 天津 河北 山西 内                                      | 蒙古 辽宁 吉林 | 黑龙江 上海 江苏    | 浙江安徽福建   | 江西 山东 河南     | 南湖北湖南广东广西      | 海南 重庆 🛛      | シリリ 貴州 云南 西藏 陕西  |
| 甘肃 青海 宁夏 新疆                                           |          |              |          |              |                |              |                  |
| <b>生成 雷达图</b><br>==================================== |          |              |          |              |                |              |                  |
|                                                       | (大型大概)5  | e#8/505*     |          |              | (中型水库)自等型(万立方米 |              |                  |

#### 4.5 时间线图

选择一行一列,生成时间线图。表示该点数据多年变化。

| 田 数据表 🔟 村                             | 主状图 🔹 🕻     | 姘状園 〓           | 平行线 | 罰 ∲  | 雷达图 | ♦ 地 | 8              | 时间线  | ⊮ 时          | 间变化   | <b>0</b> % 自定 | 义组合    |    |      |    |    |     |        |                |
|---------------------------------------|-------------|-----------------|-----|------|-----|-----|----------------|------|--------------|-------|---------------|--------|----|------|----|----|-----|--------|----------------|
| 列                                     |             |                 |     |      |     |     |                |      |              |       |               |        |    |      |    |    |     |        |                |
| i                                     | 已建成水库       |                 |     |      | 大型水 | 库   |                |      |              | 中型水库  |               |        |    |      | 小型 | 水库 |     |        |                |
| <b>座数</b> /座                          | 总」          | <b>库容</b> /万立方米 |     | 座数/座 |     | 总库  | <b>容</b> /万立方米 |      | <b>座数</b> /座 |       | 总库            | 睿/万立方米 |    | 座数/回 | Ĕ  |    | 总库得 | \$/万立方 | <del>5</del> 米 |
| 行<br>合计<br>北京<br>天津<br>甘肃<br>青海<br>宁夏 | 河北 山西<br>新疆 | 内蒙古 辽宁          | 書林  | 黑龙江  | 上海江 | 苏浙江 | 安徽福            | 键 江西 | 山东           | 河南 湖北 | ; 湖南          | 广东 广西  | 海南 | 重庆   | 四川 | 贵州 | 云南i | 西藏     | 夹西             |
| 生成 时间线                                |             |                 |     |      |     |     |                |      |              |       |               |        |    |      |    |    |     |        |                |
| 30 -<br>25 -<br>20 -<br>15 -          | 30          |                 | 31  |      | 3   | 1   |                | 31   |              | 33    |               | 33     |    |      | 33 |    |     |        |                |
| 10 -<br>5 -                           |             |                 |     |      |     |     |                |      |              |       |               |        |    |      |    |    |     |        |                |

### 4.6 时间变化

点击按钮即可。代表该表对应的列的多年变化。

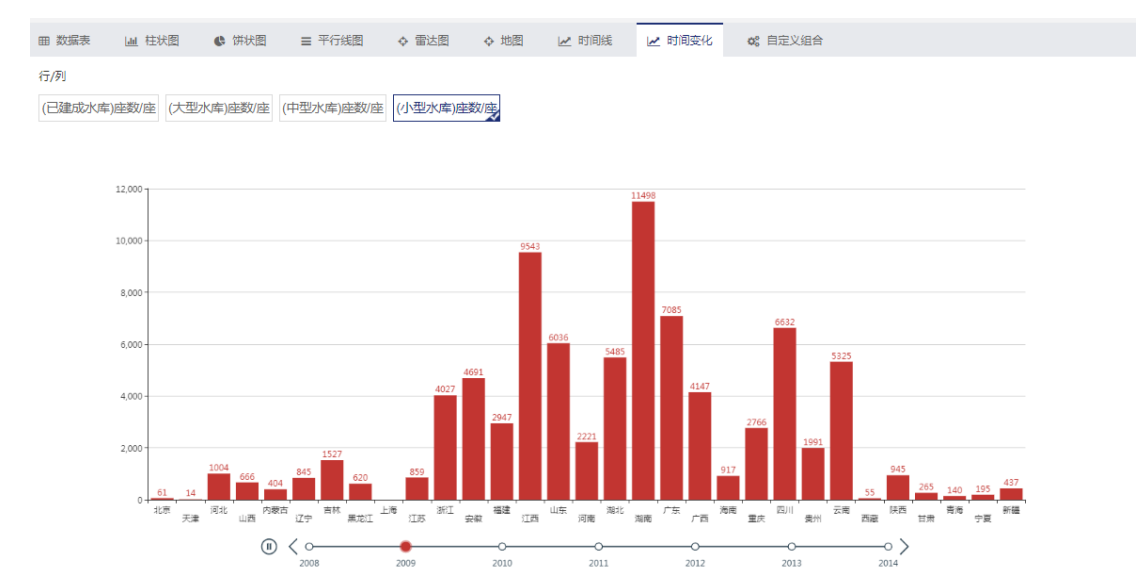

#### 4.7 自定义组合

可以将表格自定义组合。选择表格中的列名,表名和年份(注意:三者都至少选择一个, 但是不能全部多选,至少有一个是单选的)。

右侧是辅助按钮可以直接全选年,列,行。点击创建组合表可以生成组合表。

| 田 数据表                                                                                                    | 山 柱状图        | ● 饼状图 🛛 ☰ 平行线图 | ◆ 雷达图        | ◆ 地图       | 🛃 时间变化       | <b>\$</b> \$ 自定义组合 |              |            |  |  |  |
|----------------------------------------------------------------------------------------------------|--------------|----------------|--------------|------------|--------------|--------------------|--------------|------------|--|--|--|
|                                                                                                    |              |                |              |            |              | 全选年份               | 全选行名         | 全选列名 创建组合表 |  |  |  |
| 2008                                                                                                    | 2009         | 2010 2011 2    | 012 20       | 13 2014    |              |                    |              |            |  |  |  |
|                                                                                                    |              |                |              |            |              |                    |              |            |  |  |  |
| Line of the second second seco |              | 已建成水库          |              | 大型水库       |              | 中型水库               | 小型水库         |            |  |  |  |
| 1815                                                                                                    | <b>座数/</b> 座 | 总库容/万立方米       | <b>座数</b> /座 | 总库容/万立方米   | <b>座数</b> /座 | <b>总库容</b> /万立方米   | <b>座数</b> /座 | 总库容/万立方米   |  |  |  |
| 合计                                                                                                    | 86353        | 69,239,969     | 529          | 53,856,826 | 3181         | 9103944            | 82643        | 6279198    |  |  |  |
| 北京                                                                                                    | 82           | 938716         | 4            | 880000     | 17           | 50388              | 61           | 8328       |  |  |  |
| 天津                                                                                                    | 29           | 258624         | 3            | 223900     | 10           | 29506              | 16           | 5218       |  |  |  |
| 河北                                                                                                    | 1069         | 1613701        | 22           | 1387295    | 42           | 146685             | 1005         | 79721      |  |  |  |
| 山西                                                                                                    | 733          | 568026         | 8            | 313503     | 58           | 164688             | 667          | 89835      |  |  |  |
| 内蒙古                                                                                                    | 492          | 1627913        | 11           | 1276416    | 78           | 279527             | 403          | 71970      |  |  |  |
| 辽宁                                                                                                    | 952          | 3574889        | 33           | 3255515    | 74           | 213260             | 845          | 106114     |  |  |  |
| 吉林                                                                                                    | 1631         | 3194555        | 16           | 2793410    | 98           | 266910             | 1517         | 134235     |  |  |  |

生成的组合表如图所示。组合表可以直接导出 Excel。点击柱状图和饼状图可以生成对应的图形。

| ę.         |       |                    |                       |                   |                |                      |                   |
|------------|-------|--------------------|-----------------------|-------------------|----------------|----------------------|-------------------|
|            |       |                    |                       | 已建成水库数量和库容(按地区    | 3分)            |                      |                   |
|            |       |                    |                       |                   |                |                      |                   |
| 1 数据表      | ₩ 柱状圏 | ✿ 饼状图              |                       |                   |                |                      |                   |
|            |       |                    |                       |                   |                |                      |                   |
| 万立方米       |       |                    |                       |                   |                |                      | 导出Exce            |
| 万立方米       |       | 2009 ·已建成水库•总库容/万: | 迈方米                   | 2010 •已建成水库•总库客// | 万立方米           | 2011 ·已建成水库·总库容/万立方米 | 导出Exce            |
| 万立方米<br>天津 |       | 2009 ·已建成水库·总库客/万  | <b>25</b> 米<br>261544 | 2010 ·已建成水库·总库客// | 万立方米<br>262134 | 2011 •已建成水库•总库窖/万立方米 | \$##Exce<br>26451 |

## 5 综合页面

综合页面是对一个地区在所有表中的信息的总结。区域按照原书的划分分为地区,水资源区,水资源区及地区分别对应原书的表。在左上方可以点击重新选择并切换。

页面分为2种呈现方式。

#### 5.1 按年

第一个目录是按年的目录。点击年下面的章节会显示该年该章节下所有有这个行名的表的对应行的数据。

| 西北诸河区        | ≡      | 2013年万亩以上灌区数量和耕地灌溉面积(按水资源分区分) 📾    |              |                    |              |            |              |                         |
|--------------|--------|------------------------------------|--------------|--------------------|--------------|------------|--------------|-------------------------|
| 2014<br>2013 | ^<br>~ | 水资源一级区                             | <b>处数</b> /处 | <b>耕地灌溉面积</b> /千公顷 |              | #50万亩以上灌区  | ;            | <sup>#</sup> 30万~50万亩灌区 |
| 1 江河湖泊及水资源   |        |                                    |              |                    | 处数/处         | 耕地灌溉面积/千公顷 | <b>处数</b> /处 | 耕地灌溉面积/千公顷              |
|              |        | 西北诸河区                              | 542          | 4629               | 34           | 1688       | 38           | 1109                    |
| 3 农业灌溉       |        |                                    |              |                    |              |            |              |                         |
| 4 供给水        |        | 2013年万亩以上灌区数量和耕地灌溉面积(按水资源分区和地区分) 🖽 |              |                    |              |            |              | 子) 🎟                    |
| ▤ 5水土保持      |        |                                    |              |                    |              |            |              |                         |
| 2012         | ~      |                                    | hL #h //sh   | おりの読みでのコノーマストラ     |              | #50万亩以上灌区  | *            | 30万~50万亩灌区              |
| 2011         | ^      | ALC.                               | ALIXA/ SUL   | HTPEREMENTR/TZIU   | <b>处数</b> /处 | 耕地灌溉面积/千公顷 | <b>处数</b> /处 | 耕地灌溉面积/千公顷              |
| 2010         | ~      | 西北诸河区                              | 542          | 4629               | 34           | 1688       | 38           | 1109                    |
| 2009         | ~      |                                    |              |                    |              |            |              |                         |

#### 5.2 按表名

已章节为首选项,下面是表名。表示该章节下,对应表名的多年该行名的数据。如果多 年的表列名相同,表格会合并,不同则分开。

| 西北诸河区 📃                                                                | 万亩以上灌区数量和有效灌溉面积(按水资源分区和地区分) |                  |      |              |              |              |                      |  |
|------------------------------------------------------------------------|-----------------------------|------------------|------|--------------|--------------|--------------|----------------------|--|
| 遣防长度、保护耕地、保护人口和<br>达标长度(按水资源分区分)                                       | ikiG                        |                  | 合计   |              | 50万亩以上灌区     | 30万~50万亩灌区   |                      |  |
| <ul> <li>還 堤防长度、保护耕地、保护人口和</li> </ul>                                  | ARK                         | 处数/处 农田有效灌溉面积/千公 |      | <b>处数</b> /处 | 农田有效灌溉面积/千公顷 | <b>处数</b> /处 | <b>农田有效灌溉面积</b> /千公顷 |  |
| 达标长度(按水资源分区和地区<br>分)                                                   | 2008西北诸河区 🌐                 | 541              | 4730 | 29           | 2556         | 44           | 795                  |  |
| ③ 水闸数量(按水资源分区分)                                                        | 2009西北诸河区 🌐                 | 541              | 4659 | 24           | 2264         | 36           | 768                  |  |
| ③ 水闸数量(按水资源分区和地区)                                                      | 2010西北诸河区 🎫                 | 538              | 4659 | 24           | 2244         | 36           | 765                  |  |
| 分)<br>                                                                 | 2011西北诸河区 🌐                 | 529              | 4782 | 24           | 2251         | 39           | 841                  |  |
| <ul> <li>■ 新访知時代(185/0005/525))</li> <li>■ 新访面积(技水资源分区和地区分)</li> </ul> |                             |                  |      |              |              |              |                      |  |
| 3 农业灌溉 ~                                                               |                             |                  |      |              |              |              |                      |  |
| 日 万亩以上灌区数量和有效灌溉面积<br>(按水资源分区分)                                         |                             |                  |      |              |              |              |                      |  |
| 万亩以上灌区数量和有效灌溉面积<br>(按水资源分区和地区分)                                        |                             |                  |      |              |              |              |                      |  |

点击带有表格字样的文字均可以点击进入对应的单页表。

## 6 自定义统计表

自定义统计表可以组合全书的任意数据。但是需要按照一定的约定来组合。 一般先选择列且只选择一个标签下的数据。

如:

| 自定义行自定义列 |       |    |        |    | ◆ 选择行 |       |    |    |
|----------|-------|----|--------|----|-------|-------|----|----|
| + 选择列    | 选择行名  |    |        |    |       |       |    | ×  |
|          | 按地区选择 | 按  | 水资源分区选 | 择报 | 欧资源分区 | 和地区选择 |    |    |
|          |       |    |        |    |       |       |    |    |
|          | 内蒙古   | 吉林 | 黑龙江    | 辽宁 | 北京    | 天津    | 河北 |    |
|          | 山西    | 山东 | 河南     | 陕西 | 甘肃    | 青海    | 宁夏 |    |
|          | 上海    | 江苏 | 浙江     | 安徽 | 江西    | 湖北    | 湖南 |    |
|          | 广西    | 重庆 | 四川     | 贵州 | 云南    | 福建    | 广东 |    |
|          | 海南    | 西藏 | 新疆     |    |       |       |    |    |
|          |       |    |        |    |       |       |    |    |
|          |       |    |        |    |       |       |    |    |
|          |       |    |        |    |       |       | 确定 | 取消 |

列选取完毕再选取行,先选择章节名再选择年份,再选选择表名,点击表名进入该表表 头,选择表头下的列名,点击确定即选择成功。表格自动填充。可以继续选择。可以选择任 意多列,任意多表。

| 自定义行   | 2008年万亩以上灌区数量和有效灌溉面积<br>(按地区分) | 2008年万亩以上灌区数量和有效灌溉面积<br>(按地区分) | ×<br>2008年年末输变配电设备<br>(按地区分) | ×<br>2008年年末输变配电设备<br>(按地区分) |  |
|--------|--------------------------------|--------------------------------|------------------------------|------------------------------|--|
| 自定义列   | 50万亩以上灌区                       | 50万亩以上灌区                       | 亦正眼台南目(丁仙中                   | 吉正代政/丁业                      |  |
|        | 处数/处                           | 农田有效灌溉面积/千公顷                   | 文压而尽谷重/十八女                   | 向压线哈/丁木                      |  |
| 吉林 ×   | 1                              | 42                             | 497591                       | 6329                         |  |
| 河南 ×   | 18                             | 1030                           | 192255                       | 6380                         |  |
| 安徽 ×   | 9                              | 963                            | 256244                       | 6104                         |  |
| 云南   × | 1                              | 43                             | 3867565                      | 62990                        |  |

表格生成完毕已经可以继续添加,但是列的选择约定在但标签下选择。 如果是已登录用户,可以保存或导出制作好的。在个人中心-我的统计表可以直接进入。

### 7个人中心

我的统计表,显示以保存的统计表,点击直接进入。 我的收藏:显示我收藏的表。 搜索历史:搜索过的词。 阅读历史。显示我看过的表。

### 8 检索

在首页和多个页面上方有多个搜索入口。首页搜索会出现搜索提示,点击搜索提示可以 直接进入对应的表格。

搜索时以空格分割,可以以"且"的关系同时查询多个词,查询结果同时包含对应的词。 搜素结果会以高亮显示,同时可以按照章节和年份筛选。

| 三分类         搜索结果 搜索长江,共有 266 祭记录           自 全部         主要江河年径流量           「小小」         一           2 江町街堰 (54)         建 東京:中国水利統计年遊野年数語           日 3 农业爆赛 (93)         中国主要河流水系表 | (2) aa |
|----------------------------------------------------------------------------------------------------|--------|
| 主要江河年径流量               日 1 江河湖泊及水资源 (33)             日             日                                                                                                    |        |
| □ 3 农业灌溉 (93) 中国主要河流水系表<br>行勿!                                                                                                    |        |
| ▲ 4 供给水 (53)                                                                                                    |        |
| for 3 水土保持 (14)             2013年农村饮水安全人口(按水资源分区分)             行何):                                                                                                    |        |
| 图 8 水文网站 (7)                  ② 14年农村饮水安全人口(按水资源分区分)                 行例:                ② 年份                                                                                        |        |
| 全部         2008 (42)           2008年各水资源→级区降水量与2007年和常年值比较                                                                                                    |        |
| 2009 (41)         2010 (42)         (1/2.9)         (1/2.9)           2         建築::         中国水利能计年鉴         2013(43)         2013年各水资源一级区降水量与2012年和常年值比较                          |        |
| 2013 (25)     2014 (27)     行伊!     区:       量 未還:中国水利統计年鉴       其他 (13)     2010年8水浴渣一级区路水量与2009年和算年值比较                                                                            |        |

选择 2009 年,农业灌溉章节的筛选结果。

| 中国<br>сніма W                              | 小利统计年鉴    | 数据库<br>R DATABASE<br>请输入搜索内容 Q                                            | 中文   English 🛛 🥥 aall 🗸 |
|--------------------------------------------|-----------|---------------------------------------------------------------------------|-------------------------|
| ≡分类                                        |           | 搜索结果 搜索 长江 农业/#数 2009年,共有 16 余记录                                          |                         |
| 計 全部                                       |           | 2009年次田北藩和城伯有县和驻扣突县(埃水资施公区公)                                              |                         |
| 目 1 江河湖泊及                                  | 水资源 (33)  | 行例: [[]]区;                                                                |                         |
| 2 江河治理                                     | (54)      | ■ 来源:中国水利统计年鉴2009                                                         |                         |
| 3农业灌溉                                      | (93)      | 2009年机电灌溉面积(按水资源分区分)<br>行/河: •••• 区;                                      |                         |
| 월 4 供給水 (5                                 | 53)       |                                                                           |                         |
|                                            | (14)      | 2009年万亩以上灌区数量和有效灌溉面积(按水资源分区分)                                             |                         |
| ③ 6 水利建设投                                  | 資 (12)    | 行/列: 1000 区;                                                              |                         |
| <ul> <li>副 8 水文网站</li> <li>〇 年份</li> </ul> | (7)       | 2009年机电排灌站处数和装机容量(按水资源分区分)<br>行例                                          |                         |
| 全部                                         | 2008 (42) | 副米派:中国水和統計半盤2003                                                          |                         |
| 2009 (41)                                  | 2010 (42) | 2003年10년3776828142806日盤(18235216571257)<br>行列: 1000<br>- 東京: 中国大術協计年終2009 |                         |
| 2011 (43)                                  | 2012 (33) | 2009年濃潮商积(按水资源分区分)                                                        |                         |

# 9 中英

点击上方的中英会会切换至对应的语言,英文部分功能不能实现,已屏蔽。